## 病児保育予約システムのアカウントの修正・削除の操作について

| 新児保育予約システム                                      |
|-------------------------------------------------|
| ログイン                                            |
| ここにテキストが入ります                                    |
| メールアドレス                                         |
| <ul> <li>メールアドレスを記憶する</li> <li>パスワード</li> </ul> |
|                                                 |
| •〕 ログイン                                         |
| ✓ 新規アカウントを登録する                                  |
| パスワードを忘れた場合                                     |

|                                                                         |    | くだ   | もの保育室                                                         |
|-------------------------------------------------------------------------|----|------|---------------------------------------------------------------|
|                                                                         | ΔΜ | PM   | 2き状況                                                          |
| 2018/07/25(水)                                                           | 0  | 0    | 0                                                             |
|                                                                         |    |      |                                                               |
| 🇰 施設予約                                                                  |    |      | 予約状況確認/変更                                                     |
| <ul> <li>■ 施設予約</li> <li>Q 空き状況</li> </ul>                              |    |      | ▶約状況確認/変動                                                     |
| <ul> <li>         施設予約         Q 空き状況         L アカウント情報     </li> </ul> | R  | •••• | <ul> <li>予約状況確認/変更</li> <li>⇒ お知らせ</li> <li>▲ 施設情報</li> </ul> |

1. ログイン画面からシステムにログインします。

2. 「アカウント情報」を選択します。

この画面が表示されないときは、画面左上の三から「ア カウント情報」を選択してください。

## <修正の方法>

| 精児保育予約システム さんにちは サンプルさん 〓 |   |
|---------------------------|---|
| アカウント情報                   |   |
|                           |   |
| 基本情報 修正                   | D |
| 保護者氏名                     | Τ |
| サンプル ホゴシャ                 |   |
| 住所                        |   |
| 〒 111 - 1111              |   |
| サンプル住所                    |   |
| サンプル住所                    |   |
| 電話番号①                     |   |
| 自宅                        |   |

保護者の情報を修正する場合は"基本情報"の右横の「修正」を選択します。
 利用児の情報を修正する場合は"利用児●人目"の右横の「修正」を選択します。

| 111-1111-1111       |   |
|---------------------|---|
| メールアドレス             |   |
| marumaru@mura.net   |   |
| パスワード               |   |
| •••••               |   |
|                     |   |
| 利用児 1人目 修正          | D |
| 利用児氏名               |   |
| サンプル リヨウジ           |   |
| 利用児フリガナ             |   |
| サンプル リヨウジ           |   |
| 性別                  |   |
| 男性                  |   |
| 生年月日                |   |
| 2017/09/16 (0歳 2ヶ月) |   |
| 登録番号                |   |
| 11-11-111           |   |
| ✓ 利用児を追加する          |   |
| ⊗ アカウントを削除          |   |

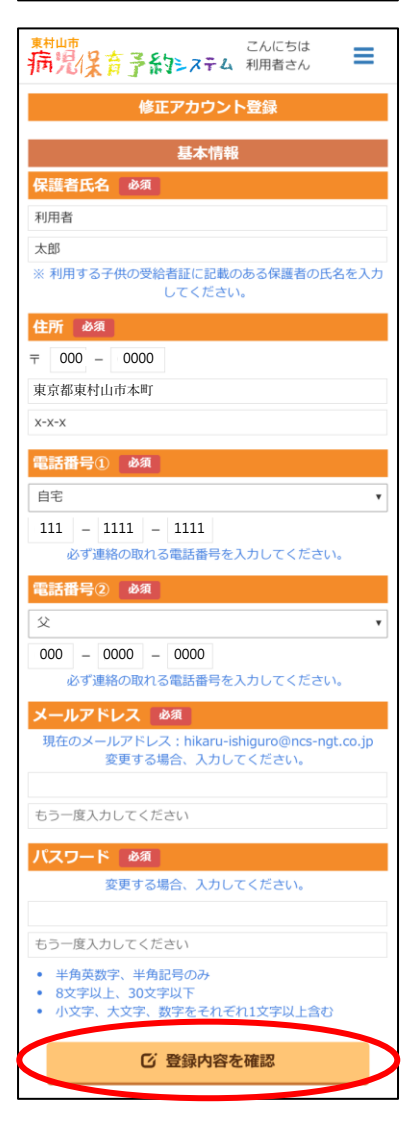

2. 修正したい箇所を入力し、「登録内容を確認」を選択します。

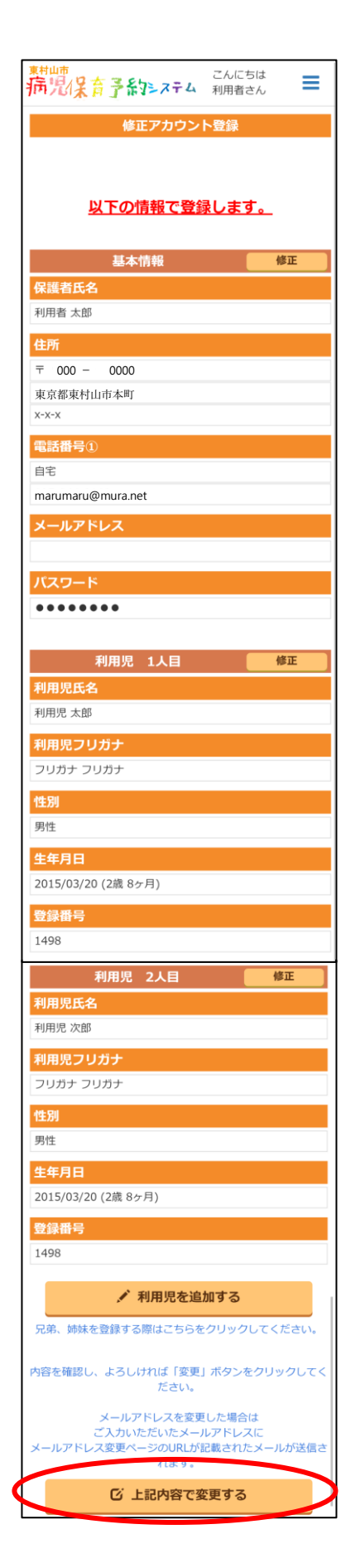

内容確認の画面に遷移します。
 内容がよろしければ、「上記内容で変更する」を選択してください。

修正したい場合は各項目の修正ボタンから修正画面に遷 移できます。

## <削除の方法>

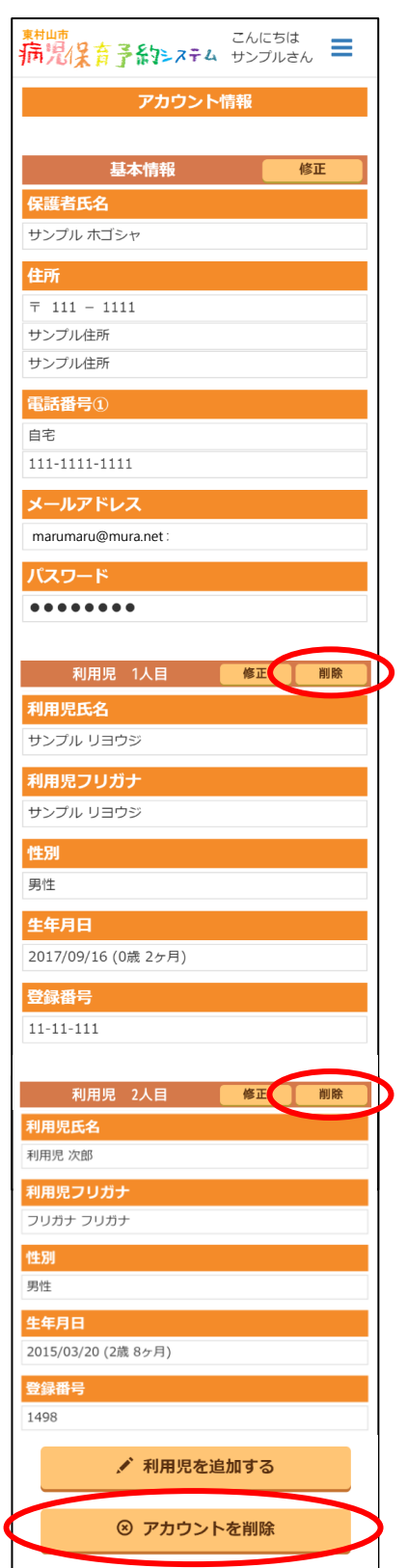

- 1. 一部の利用児の登録を削除する場合には、登録を削除 したい利用児の右横の「削除」を選択します。
  - ※ 利用児が一人しか登録されていない場合は、利用児ご との「削除」ボタンは表示されません。

アカウント情報を全て削除する場合には、アカウント情報 の一番下の「アカウントを削除」を選択します。

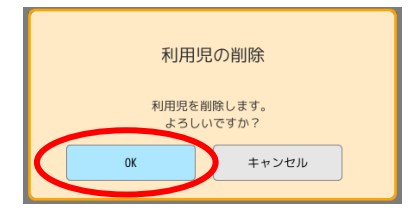

| 精児保育予約システム せいブルさん ■                                  |
|------------------------------------------------------|
| アカウント情報                                              |
| アカウントを削除すると、<br>再開したり保管されている利用履歴を確認する事ができ<br>なくなります。 |
| アカウント削除が完了すると確認メールが送信されま<br>す。                       |
| 記に同意してアカウントを削除します。                                   |
| ③ アカウントを削除する                                         |

2. 利用児を削除する場合には、利用児の削除の確認が表示 されますので、「OK」を選択すると利用児の登録が削除 されます。

アカウントを削除する場合には、アカウント削除の確認 が表示されますので、同意して「アカウントを削除する」 を選択するとアカウントが削除されます。